演習4.1

初期画面で部品[-CH3]が選択されている状態で[Rep]を2回押すと、エタンができます(1)。

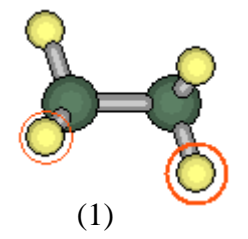

2Cに接続している水素の中で最も番号の若い6Hの最適化指標を"-1"に変更します(2)。 -50-40-30-20-100102030405060を入力します(3)。こうすることで、6-2-1-3の二面角 を-50に固定して後の構造を緩和させた計算を、二面角を60まで連続して計算することがで きます。

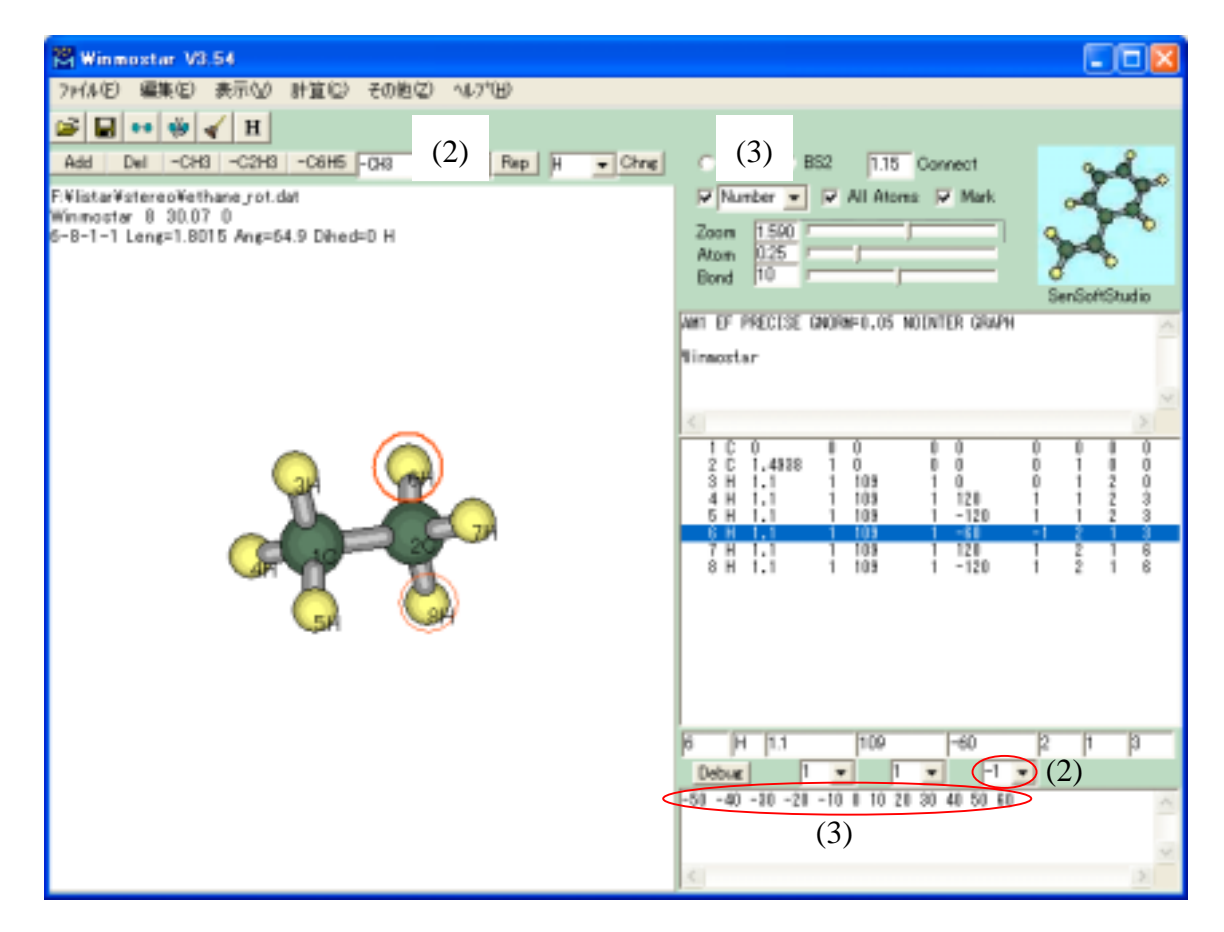

ファイル/名前を付けて保存で、ethane\_rot.dat等とします。

計算 / MOP6W70で、計算が始まります。

| 😤 Winmostar V3.53b  |                                                       |        |  |  |  |  |  |
|---------------------|-------------------------------------------------------|--------|--|--|--|--|--|
| ファイル(E) 編集(E) 表示(⊻) | 計算(C) その他(Z) ヘルフ°(H)                                  |        |  |  |  |  |  |
| 🗃 🖬 💀 🐝 🖌 H         | MO <u>P</u> 6W70 start                                |        |  |  |  |  |  |
| Add Del -CH3 -C2H3  | MOP <u>7</u> W70 start<br>MOP <u>A</u> CX(2)スタート ep H | 👻 Chng |  |  |  |  |  |

計算が終了すると、ethane\_rot.outのメモ帳が開くので、正常に計算が終了していることを確認したら、メモ帳を終了します。

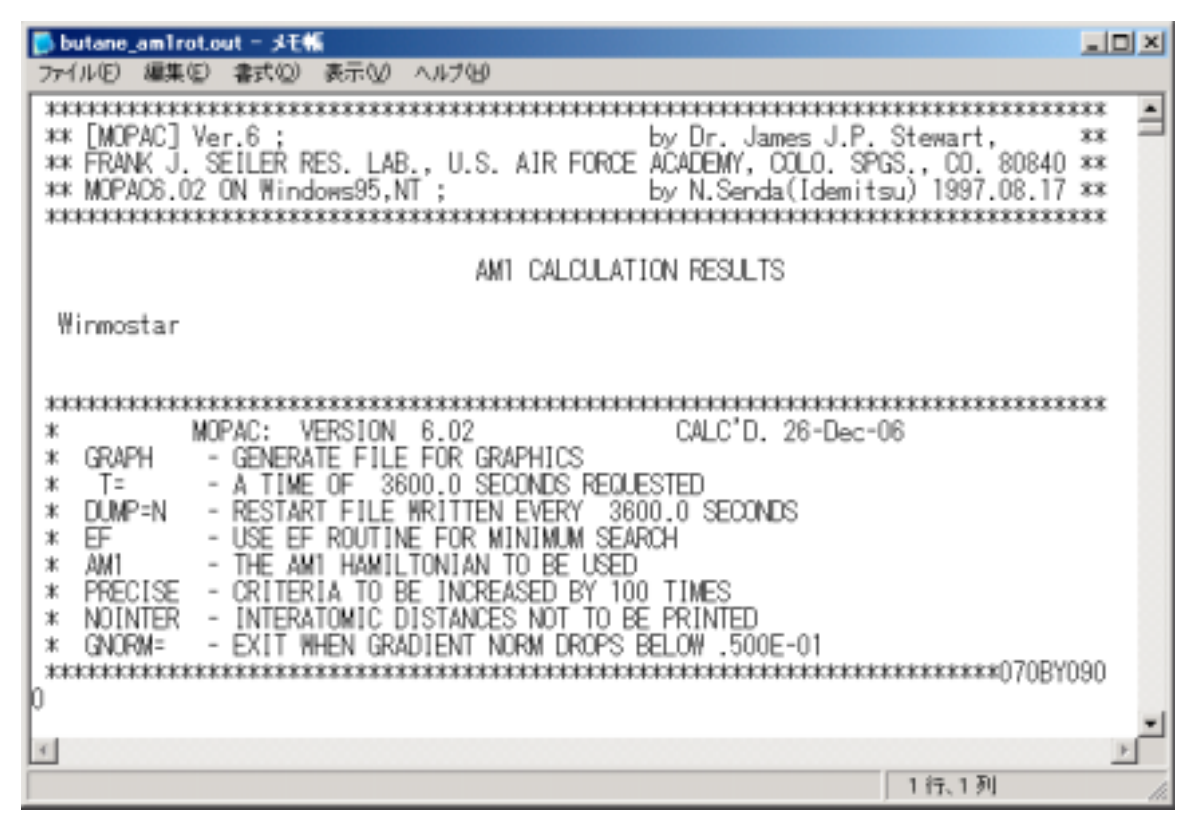

## 計算 / Import / Arcで、保存に関する警告が出たら[いいえ]を選択します。

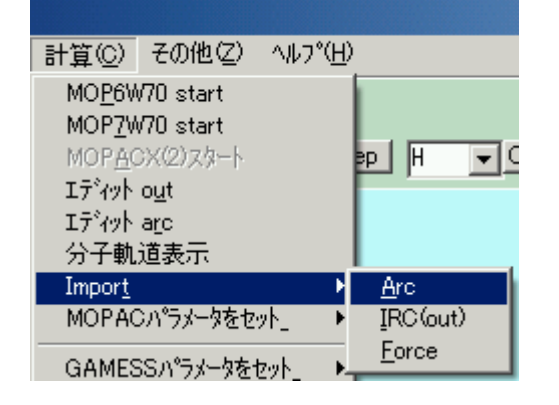

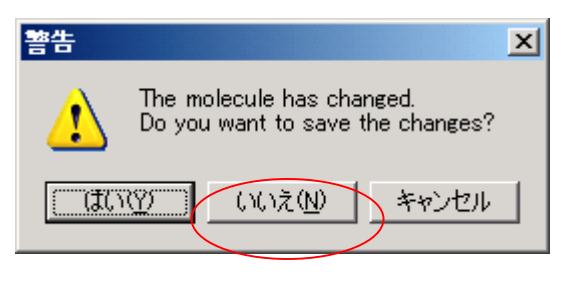

ファイルを開くで、ethane\_rot.arcを選択して開きます。

| ファイルを目的               |                                                                          | ? 🔀          |
|-----------------------|--------------------------------------------------------------------------|--------------|
| ファイルの場所の              | 🔁 stereo 💌 🔶 📑 📰-                                                        |              |
| した<br>最近使ったファイル       | ethane_rot.dat_temp<br>ethane_rot.aro                                    |              |
| ごう<br>デスクトップ          |                                                                          |              |
| ک<br>۲۲/۲۲            |                                                                          |              |
| 71 I)Ľ1-9             |                                                                          |              |
| ्रि<br>ए-एन्हर्म भन्न |                                                                          |              |
|                       | ファイル名(№:     ethane_rotarc     ●       ファイルの種類(①:     MOPAC(*.arc)     ● | 駅(Q)<br>キンセル |

スライダーや[|>]ボタンで構造を確認します。

| 🕅 Winmostar V0.54                                                                                |                                                                                                    |                                                                                                    |
|--------------------------------------------------------------------------------------------------|----------------------------------------------------------------------------------------------------|----------------------------------------------------------------------------------------------------|
| 7ヶ山田 編集田 表示型 計算型 その担心 へいがい                                                                       |                                                                                                    |                                                                                                    |
| 📽 🖬 🕶 🐳 🖌 H                                                                                      |                                                                                                    |                                                                                                    |
| Add Del -CH3 -C2H3 -C6H5 -DH3  Pep H  Chne                                                       | C BS1 C BS2 1.15 Connect                                                                                                    | Jon Carlos                                                                                                |
| FWlistarWistereoWethane_rot.arc<br>Winmostar 8 30.07 0<br>8-7-1-1 Leng=1.8078 Ang=65.5 Dihed=0 H | Zoom 1500<br>Atom 025<br>Bond 10                                                                                                    | A A                                                                                                    |
|                                                                                                  | Nonation                                                                                                    | MUPAC(arc)                                                                                                |
|                                                                                                  | F-Ristartorecontinue rolarc         HEAT OF FORMATION       =       -17,41445         HEAT OF FORMATION       =       -17,1240         HEAT OF FORMATION       =       -16,4034         HEAT OF FORMATION       =       -16,4034         HEAT OF FORMATION       =       -16,4034         HEAT OF FORMATION       =       -16,4034         HEAT OF FORMATION       =       -16,4034         HEAT OF FORMATION       =       -16,4034         HEAT OF FORMATION       =       -16,4034         HEAT OF FORMATION       =       -16,4034         HEAT OF FORMATION       =       -16,25231         HEAT OF FORMATION       =       -16,25231         HEAT OF FORMATION       =       -17,13428         HEAT OF FORMATION       =       -17,13445         HEAT OF FORMATION       =       -17,41445         HEAT OF FORMATION       =       -17,41445 | Bow Roard<br>Rewind<br>Rewind<br>Last<br>Slow Fast<br>temp<br>SD anime<br>per<br>SD<br>Excel<br>D<br>Quit |

[Excel]ボタンでExcel表が開きます。

| 🔀 Microsoft Excel - temp1.csv 📃 🗖 🔀                         |             |           |          |               |             |                   |             | X       |     |
|-------------------------------------------------------------|-------------|-----------|----------|---------------|-------------|-------------------|-------------|---------|-----|
| 1                                                           | ファイル(E) 編集  | (E) 表示(V) | 挿入(1) 書言 | 大(1) クール(1)   | データ(D) ウィント | う <u>(W)</u> ヘルプ( | H) Acrobat( | B) _ [# | l X |
|                                                             | 🚔 🖬 进       | 🗟 🌾 👗     | Pa 🛍 🚿   | <b>n</b> - cr | 🍓 🏶 Σ       | f≈ ĝ↓ X↓          | h 🔮 4       | 3 🖸     | 33  |
| MSPゴシック ・11 ・ B J U 三三三国 野 % , 18 48 伊 田・参・ム・ <sup>20</sup> |             |           |          |               |             |                   |             |         |     |
|                                                             | F1 •        | -         | -60      |               |             |                   |             |         |     |
|                                                             | A           | В         | С        | D             | E           | F                 | G           | н       | -   |
| 1                                                           | ethane_rot. | 1         | HEAT     | OF            | FORMATIC    | -60,              | -17.4145    | KCAL    | -   |
| 2                                                           | ethane_rot. | 2         | HEAT     | OF            | FORMATIC    | -50               | -17.3343    | KDAL    |     |
| 3                                                           | ethane_rot  | 3         | HEAT     | OF            | FORMATIC    | -40               | -17.1129    | KCAL    |     |
| 4                                                           | ethane_rot  | 4         | HEAT     | OF            | FORMATIC    | -30               | -16.8046    | KCAL    |     |
| 5                                                           | ethane_rot  | 5         | HEAT     | OF            | FORMATIC    | -20               | -16.4889    | KCAL    |     |
| 6                                                           | ethane_rot. | 6         | HEAT     | OF            | FORMATIC    | -10               | -16.2528    | KDAL    |     |
| 7                                                           | ethane_rot  | 7         | HEAT     | OF            | FORMATIC    | 0                 | -16.1652    | KCAL    |     |
| 8                                                           | ethane_rot  | 8         | HEAT     | OF            | FORMATIC    | 10                | -16.2528    | KCAL    |     |
| 9                                                           | ethane_rot  | 9         | HEAT     | OF            | FORMATIC    | 20                | -16.4889    | KCAL    |     |
| 10                                                          | ethane_rot. | 10        | HEAT     | OF            | FORMATIC    | 30                | -16.8046    | KCAL    |     |
| 11                                                          | ethane_rot. | 11        | HEAT     | OF            | FORMATIC    | 40                | -17.1129    | KDAL    |     |
| 12                                                          | ethane_rot  | 12        | HEAT     | OF            | FORMATIC    | 50                | -17.3343    | KCAL    |     |
| 13                                                          | ethane_rot  | 13        | HEAT     | OF            | FORMATIC    | 60                | -17.4145    | KCAL    | *   |
| H 4                                                         | H \temp     | 1/        |          |               | •           | $\bigcirc$        |             | 10000   |     |
| 1724                                                        | *           |           |          |               |             |                   |             |         |     |

[F列に角度を記入し、F列とG列の散布図を描くと下のようなグラフが得られます。

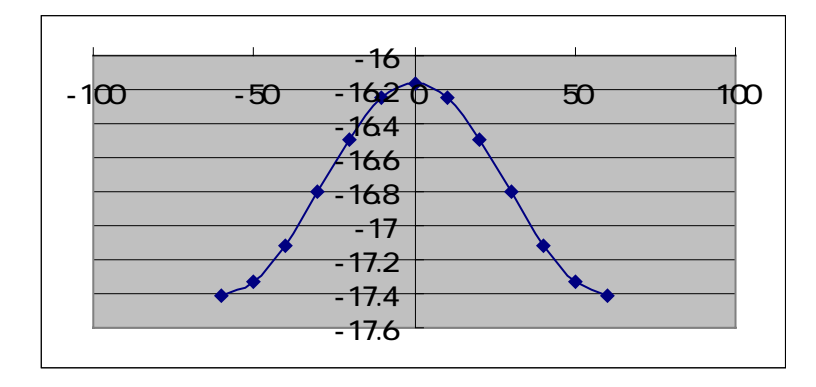

図から、回転障壁は1.25kcal/mol=5.2kJ/molと計算されます。実測値よりかなり小さい値 になるのは、MOPACの計算精度が悪いためと思われます。GaussianやGAMESS等で高 精度計算を行うと、より正確な計算値が得られます。